Guia para Empresas

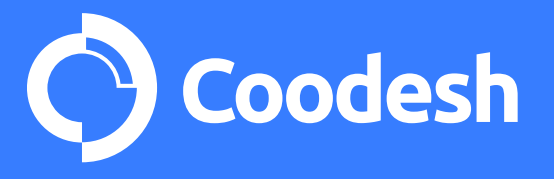

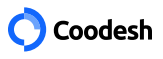

| 1 | Criar Conta                                                                                                    | 02                               |
|---|----------------------------------------------------------------------------------------------------|----------------------------------|
|   | 1.1 Cadastrar minha empresa<br>1.2 Bem-vindo(a) ao seu o Dashboard                                                                                           | 02<br>03                         |
| 2 | Criar Empresa                                                                                                    | 04                               |
|   | 2.1 Apresente sua empresa<br>2.2 Configure as permissões de seu(s) usuário(s)                                                                                | 05<br>06                         |
| 3 | Criar uma vaga<br>3.1 Características gerais da vaga<br>3.2 Descrição da vaga<br>3.3 Permissões<br>3.4 Permissões herdadas da empresa<br>3.5 Tipo de Triagem | 07<br>07<br>08<br>09<br>10<br>11 |
| 4 | Gerenciar Candidaturas<br>4.1 Status da Candidatura<br>4.2 Enviar Convite                                                                                    | 13<br>14<br>14                   |
| 5 | Triagem<br>5.1. Scorecard<br>5.2. Mapeamento Comportamental<br>5.3 Validação técnica (Quiz)                                                                  | 14<br>14<br>15<br>15             |
| 6 | Entrevistas<br>6.1. Análises sobre a entrevista<br>6.2. Análises sobre os desafios técnicos                                                                  | 16<br>16<br>16                   |
| 7 | Apresentações                                                                                                    | 17                               |
| 8 | Atividades                                                                                                    | 17                               |

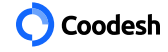

### Criar Conta

Para começar a usar a plataforma de recrutamento da Coodesh, você precisa criar sua conta. Como? Veja a seguir o passo a passo.

Acesse o site <u>https://coodesh.com/;</u> Localize "Login" no canto superior direito;

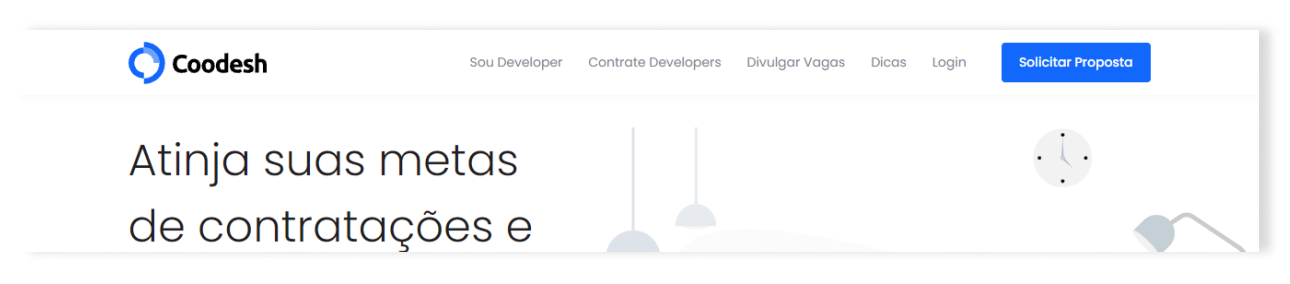

Acesse o quadro "Quero Contratar";

Vá em "Faça parte" (para se cadastrar pela primeira vez);

| Coodesh Sou Developer Contr                 | ate Developers Divulgar Vagas Dicas Login | 0-                                                                                                    |
|---------------------------------------------|-------------------------------------------|----------------------------------------------------------------------------------------------------|
|                                             |                                           |                                                                                                    |
|                                             | · .                                       |                                                                                                    |
|                                             | <b>°</b> - • - (                          |                                                                                                    |
|                                             | ° 📀                                       |                                                                                                    |
| Quero um Emprego                            | Quero Contrat                             | Quero Contratar                                                                                                 |
| Acesso para a área de Pessoas Candidatas na | Acesso ao painel de empresas par          | Acesso ao painel de empresas para Tech Recruiters                                                               |
| piataiorna.                                 | Cros e Lideles recirrid pro               | CTOs e Líderes Tech na plataforma                                                                               |
| Entrar Criar conta                          | Entrar Façı                               |                                                                                                    |
|                                             |                                           | The second second second second second second second second second second second second second second second se |

A partir daí, você será direcionado à Página de Cadastro;

## 11 Como fazer meu cadastro

Insira seu nome completo;

Informe o nome da startup ou empresa;

Escreva a cidade em que reside;

Informe o seu e-mail de contato;

Agora é o momento de criar uma senha segura (ela deve conter, no mínimo, 8 caracteres, sendo 1 maiúscula e 1 caractere especial);

Leia e aceite os Termos e Condições;

|                    | Cadastre-se             |            |
|--------------------|-------------------------|------------|
| Crie o seu         | perfil grátis como [    | Developer  |
| <b>O</b> Github    | <b>G</b> Google         | 🖬 LinkedIn |
|                    | ou                      |            |
| NOME COMPLETO*     |                         |            |
| Nome Comple        | to                      |            |
| EMAIL*             |                         |            |
| email@examp        | le.com                  |            |
| SENHA*             |                         |            |
| ******             |                         |            |
| 🗌 Li e aceito os 1 | Fermos e Condiçõe       | s*         |
|                    | Inscreva-se             |            |
|                    | Já possui conta? Entrar |            |

A partir daí, você verá uma pop-up sobre a LGPD (Lei Geral de Proteção de Dados). Basta clicar em "aceitar" e prosseguir no fluxo.

Agora, com a sua conta já criada, você pode sair do site e voltar acessando apenas o seu login com e-mail e senha já cadastrados.

É importante esclarecer que você não precisa deixar nenhum dado financeiro neste momento.

Caso você não tenha anotado a sua senha em local seguro ou salvo no navegador, você poderá clicar em "Esqueceu sua senha?", informar o seu e-mail e aguardar o envio de um e-mail automático do suporte para criar uma nova senha de acesso.

# 12 Bem-vindo(a) ao seu Dashboard

Aqui você poderá registrar sua empresa, publicar vagas e gerenciar as candidaturas, independentemente do seu plano de acesso à Coodesh.

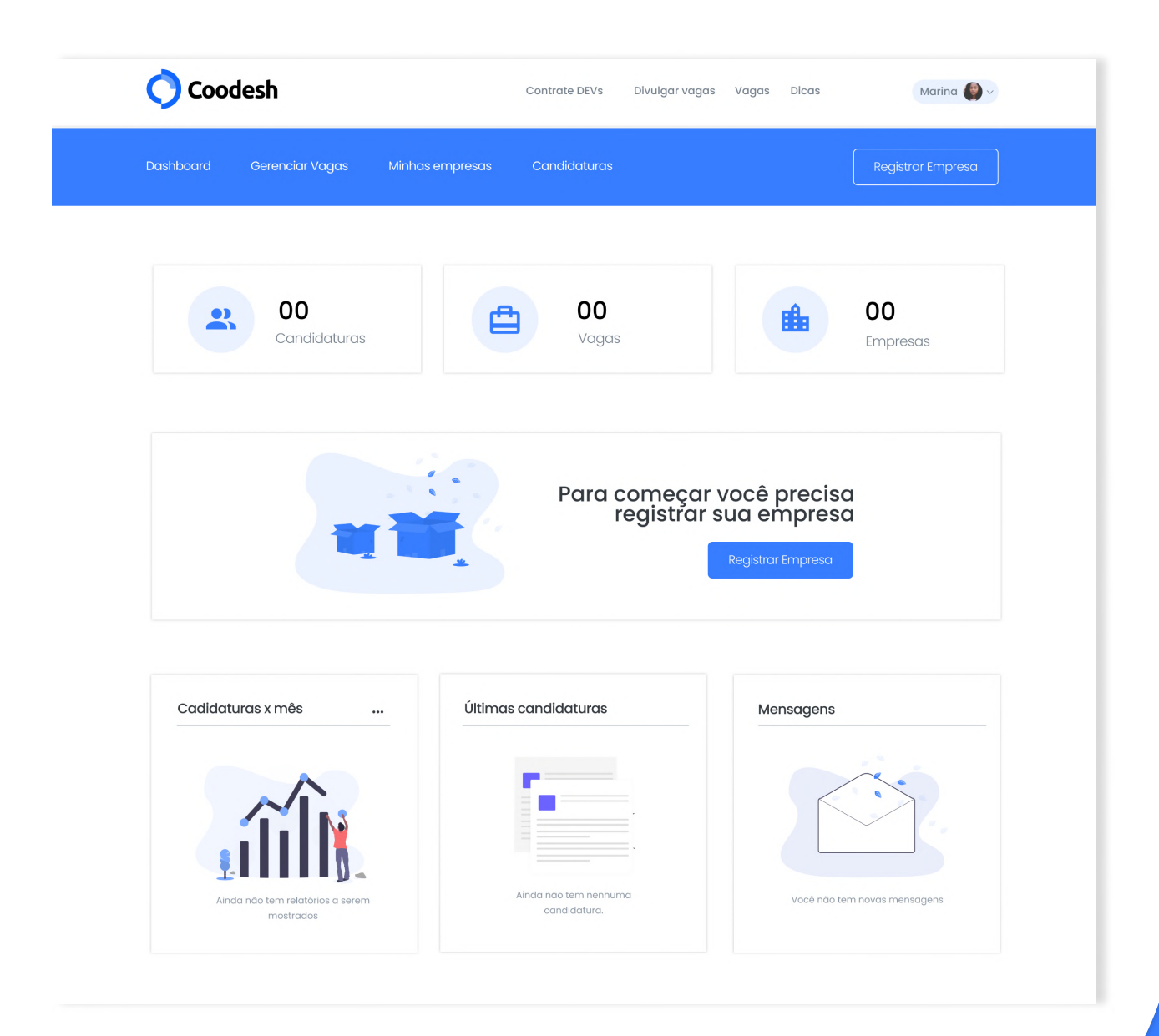

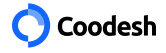

## Criar Empresa

Depois de finalizar o primeiro passo, que é criar o seu perfil na plataforma, agora é a hora de cadastrar a sua empresa. Essa etapa é necessária, independentemente de você optar pela divulgação das vagas nos planos grátis, BASIC ou PREMIUM.

Para começar a usufruir da plataforma de recrutamento tech da Coodesh, é importante seguir o passo a passo para criar a sua empresa. Acompanhe!

Coodesh Contrate DEVs Marina 🙆 ~ Divulgar vagas Vagas Dicas Dashboard Candidaturas Gerenciar Vagas 00 00 00 •) æ ii. Vagas Candidaturas Empresas

Clique em "Registrar Empresa" em destaque na página;

Ao clicar no botão, você entrará na página de criação da sua empresa:

| 🔿 Coodesh                                                | Cor                                                        | trate DEVs Divulgar vagas Vagas Dicas              | Marina 🅘 🗸 |
|----------------------------------------------------------|------------------------------------------------------------|----------------------------------------------------|------------|
| Dashboard Gerenciar Vagas                                | Minhas empresas Co                                         | andidaturas                                        |            |
| Cadastrar nova empres                                    | a                                                          |                                                    |            |
|                                                          | EMPRESA*                                                   | Faça o upload de uma<br>imagem para a capa         |            |
| NOME DA EMPRESA*                                         | como afertante de oportunidades                            |                                                    |            |
| (ex: Coodesh)<br>DESCRIÇÃO EM UMA LINHA*                 |                                                            |                                                    |            |
| Defina de maneira breve a sua empresa<br>ANO DE FUNDAÇÃO | (ex Plataforma para avaliar e contro<br>TAMANHO DA EQUIPE* | atar desenvolvedores)                              |            |
| MERCADO                                                  | Selecione o tamanho                                        | da sua equipe (ex: 1-10 pessoas) NATUREZA JURÍDICA |            |
| Selecione o setor de atuação da empres                   | a (ex FinTech)                                             | Selecione a natureza jurífica (ex: LTDA)           |            |

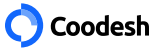

Nos campos a seguir, você precisa copiar e colar os links do seu site e redes sociais a fim de que as pessoas candidatas conheçam melhor a sua empresa. Veja:

- Site Twitter
- LinkedIn
   Instagram
- Facebook
   GitHub

Nesta etapa, você estará quase terminando o registro da sua empresa na plataforma Coodesh. Portanto, informe:

- E-mail do RH;
- Telefone de contato;
- Número do WhatsApp.

#### 2.2 Permissões

Permita que outras pessoas da sua empresa tenham acesso à plataforma.

Assim, no campo "Usuários", informe o e-mail do(a) colega de trabalho;

|                                              | candid                                    | latos da vaga        |             |         |
|----------------------------------------------|-------------------------------------------|----------------------|-------------|---------|
| 2 Permissoes<br>Dar acesso a outros usuários | USUÁRIO                                   | PERMISSÕES           |             |         |
|                                              | flaviamiranda@sample.com                  | Editar Vaga ×        | $\sim$      | +       |
|                                              | Gabrielle Fernandes Maciel Adiministrador | Receber Notificações | Editar Vaga | :       |
|                                              | Marina Freire                             | Editar Permissões    |             |         |
|                                              |                                           | Receber Notificações | Editar Vaga | :       |
|                                              | João Victor Costa                         | Receber Notificações |             | :       |
|                                              |                                           |                      | Editar Pe   | rmissão |
|                                              | < VOLTAR                                  |                      | Regis       | trar    |

Defina as permissões. Elas se subdividem em:

- Receber notificações sobre as futuras vagas e candidaturas;
- Editar vagas;
- Editar permissões.

Então, é só mandar o convite, como já ocorre em outras redes sociais. Por outro lado, a pessoa convidada receberá uma notificação no seu e-mail de contato informado. Até que ela aceite, o status aparecerá como "pendente" na plataforma.

Você cometeu algum engano? Calma, pois é só ir aos três pontinhos da seção e buscar "Editar permissões" ou "Excluir".

Preencheu tudo? Então, agora é hora de clicar em "Registrar". Pronto! A sua empresa está criada na plataforma.

Criar Vaga

|                                              | nas empresas Candidaturas | Registrar Empreso                |
|----------------------------------------------|---------------------------|----------------------------------|
| 09<br>Candidaturas                           | 04<br>Vagas               | 01<br>Empresas                   |
| Vagas ativas 👻<br>Desenvolvedor(a) Fullstack | Programador(a) Front-End  | Ver te<br>Desenvolvedor(a) Pleno |
| Part-time 9 candidatos                       | Full-time 4 candidatos    | Part-time 9 candidatos           |

Para divulgar vagas na plataforma, você tem 3 opções: plano Grátis (custo zero), plano BASIC e plano PREMIUM. Conheça as condições mais adiante.

Em qualquer plano, você pode criar vaga(s) de emprego na plataforma da Coodesh seguindo o mesmo passo a passo que será detalhado a seguir.

Acesse o site https://coodesh.com/ e entre com o seu e-mail e senha.

Imediatamente, você terá acesso ao seu Dashboard.

No painel do usuário, você verá um botão azul para "Criar nova vaga".

#### 3.1 Características gerais da vaga

Logo você terá acesso a uma página com as CARACTERÍSTICAS GERAIS DA VAGA.

Informe o título (por exemplo: Full-stack Developer);

Escolha o nível (como Sênior);

Defina o formato ou jornada, como Full-time ou Part-time (4h ou 6h);

Aponte a modalidade, como remota, híbrida ou presencial;

Aproveite agora para selecionar a categoria, como por exemplo, gestão, mobile ou design UX;

Informe o tipo de contratação, se PJ, CLT ou outro tipo de contrato;

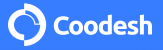

Informe os requisitos da vaga (como ser habituado em metodologias ágeis);

Acresce os diferenciais para a vaga (como conhecimento em Microsserviços).

Nestes campos, a dica é copiar e colar uma lista em um único campo porque o próprio sistema irá classificar.

Precisa de uma PAUSA? Você tem a opção de clicar em "continuar depois" ou ir para a próxima e última etapa.

|                                                                                                    | 4                                                                                                    |                                                                            | ~                                                                            |                                                                                 |
|----------------------------------------------------------------------------------------------------|----------------------------------------------------------------------------------------------------|----------------------------------------------------------------------------|------------------------------------------------------------------------------|---------------------------------------------------------------------------------|
|                                                                                                    |                                                                                                    | Descrição da Vaga                                                          | L                                                                            |                                                                                 |
| Fale um pouco sobre a                                                                                                    | i empresa, as característic                                                                             | as da vaga e as respon                                                     | sabilidades que a pessoa con                                                 | tratada vai assumir.                                                            |
| B I ⊻ <del>S</del> {} x <sup>2</sup>                                                                                                    | X₂ Normal ▼ 16 ▼                                                                                        |                                                                            |                                                                              | 0 5 C                                                                           |
|                                                                                                    |                                                                                                    |                                                                            |                                                                              |                                                                                 |
|                                                                                                    |                                                                                                    |                                                                            |                                                                              |                                                                                 |
| HABILIDADES*                                                                                                    |                                                                                                    |                                                                            |                                                                              | 0ch / 0wr / 11r                                                                 |
| HABILIDADES*<br>React, NodeJs, MySQL                                                                                                    |                                                                                                    |                                                                            |                                                                              | Och / Owr / 1Ir                                                                 |
| HABILIDADES*<br>React, NodeJs, MySQL<br>Defina as habilidades necessária                                                                                                    | ias para a vaga. Ex: React, NodeJ                                                                       | s, MySQL                                                                   |                                                                              | Och / Owr / Ilr                                                                 |
| HABILIDADES*<br>React, NodeJs, MySQL<br>Defina as habilidades necessárid<br>REQUISITOS DA VAGA<br>+<br>Defina os requísitos da vaga. Ex 5                                                                          | ias para a vaga. Ex: React, NodeJ<br>Ser habituado com metodologia                                      | s, MySQL<br>s ágels. Você pode copiar uma                                  | a lista e colar em um único campo qu                                         | Och / Owr / 1lr<br>~                                                            |
| HABILIDADES*<br>React, NodeJs, MySQL<br>Defina as habilidades necessárid<br>REQUISITOS DA VAGA<br>+<br>Defina os requisitos da vaga. Ex: 5<br>DIFERENCIAIS                                                         | ias para a vaga. Ex: React, NodeJ<br>Ser habituado com metodologias                                     | s, MySQL<br>s ágeis. Você pode copiar umo                                  | a lista e colar em um único campo qu                                         | Och / Owr / 1lr<br>•<br>e a mágica val acontecer.                               |
| HABILIDADES*<br>React, NodeJs, MySQL<br>Defina as habilidades necessárid<br>REQUISITOS DA VAGA<br>+<br>Defina os requisitos da vaga. Ex: S<br>DIFERENCIAIS<br>+<br>Defina uma lista de diferencias d<br>acontecer. | ias para a vaga. Ex: React, NodeJ<br>Ser habituado com metodologia:<br>Ia vaga. Ex: Conhecimentos básic | s, MySQL<br>s ágeis. Você pode copiar uma<br>tos em Microservices. Você po | a lista e colar em um único campo qu<br>de copiar uma lista e colar em um ún | Och / Owr / 1lr<br>•<br>e a mágica vai acontecer.<br>ico campo que a mágica vai |

#### 3.3 Permissões

Se você já configurou as "Permissões" ao criar a empresa, você poderá pular esta etapa.

Caso contrário, fique por aqui para conferir o passo a passo.

Você está quase finalizando a criação da sua vaga. Agora, você irá configurar as PERMISSÕES para que outras pessoas da empresa possam participar do processo de gestão.

| Coodesh                                                                                                    | Contrate DEVs                      | Divulgar vagas                                                                                | Vagas Dicas                             | Marina 🔮 ~ |
|----------------------------------------------------------------------------------------------------|------------------------------------|-----------------------------------------------------------------------------------------------|-----------------------------------------|------------|
| Dashboard Gerenciar Vagas Minhas empresas                                                                                                    | Candidaturas                       |                                                                                               |                                         |            |
| riar nova vaga                                                                                                    |                                    |                                                                                               |                                         |            |
|                                                                                                    |                                    |                                                                                               |                                         |            |
| <b>a</b>                                                                                                    |                                    |                                                                                               | ~                                       |            |
|                                                                                                    |                                    |                                                                                               |                                         |            |
| Caract<br>Características latentes d                                                                                                    | erísticas gero<br>a vaga para a co | <b>ais da vaga</b><br>ontratação do(d                                                         | a) candidato(a)                         |            |
|                                                                                                    |                                    |                                                                                               |                                         |            |
|                                                                                                    |                                    |                                                                                               |                                         |            |
| Detalhes da vaga                                                                                                    |                                    |                                                                                               |                                         |            |
| Detalhes da vaga<br>Informe os detalhes da vaga.                                                                                                    |                                    |                                                                                               |                                         |            |
| <b>Detalhes da vaga</b><br>Informe os detalhes da vaga.<br>τίτυιο*                                                                                                    |                                    |                                                                                               |                                         |            |
| Detalhes da vaga<br>Informe os detalhes da vaga.<br>τίτυιο•                                                                                                    |                                    |                                                                                               |                                         |            |
| Detalhes da vaga<br>Informe os detalhes da vaga.<br>TítuLo*                                                                                                    | CA                                 | regoria*                                                                                      |                                         |            |
| Detalhes da vaga<br>Informe os detalhes da vaga.<br>Título*<br>Informe o nome da vaga (ex: Fullstack Developer)<br>NÍVEL*<br>Selecionar nível (ex: Júnior)                                                                                                    | CAT                                | regoria*<br>Selecionar cate                                                                   | goria (ex: Front-end)                   | ~          |
| Detalhes da vaga<br>Informe os detalhes da vaga.<br>Títuco*<br>Informe o nome da vaga (ex: Fullstack Developer)<br>Nível*<br>Selecionar nível (ex: Júnior)<br>Selecionar nível (ex: Júnior)                                                                                                    | CA1                                | regoria*<br>Selecionar categoria (e                                                           | goria (ex: Front-end)                   | ~          |
| Detalhes da vaga<br>Informe os detalhes da vaga.<br>título*<br>Informe o nome da vaga (ex: Fullstack Developer)<br>NívEl*<br>Selecionar nível (ex: Júnior)<br>Selecionar nível (ex: Júnior)                                                                                                    | CAT<br>Seld                        | regoria*<br>Selecionar categoria (e<br>2 de contratação                                       | goria (ex: Front-end)<br>ex: Front-end) | ~          |
| Detalhes da vaga<br>Informe os detalhes da vaga.<br>Títuto*<br>Informe o nome da vaga (ex: Fullstack Developer)<br>Nívet*<br>Selecionar nível (ex: Júnior)<br>Selecionar nível (ex: Júnior)<br>FORMATO*<br>Selecionar formato (ex: Full-time)                                                                   | CAI<br>CAI<br>Sele<br>TIPC         | regoria*<br>Selecionar categoria (e<br>o de contratação                                       | goria (ex: Front-end)<br>ex: Front-end) | ·          |
| Detalhes da vaga<br>Informe os detalhes da vaga.<br>Tíru.o•<br>Informe o nome da vaga (ex: Fullstack Developer)<br>NÍVEL*<br>Selecionar nível (ex: Júnior)<br>Selecionar nível (ex: Júnior)<br>FORMATO*<br>Selecionar formato (ex: Full-time)                                                                   | CAT<br>Sele                        | regoria*<br>Selecionar categoria (e<br>o de CONTRATAÇÃO<br>cionar tipo (ex: CLT)              | goria (ex: Front-end)<br>*<br>*         | ~          |
| Detalhes da vaga<br>Informe os detalhes da vaga.<br>títuto*<br>Informe o nome da vaga (ex: Fullstack Developer)<br>Nívet*<br>Selecionar nível (ex: Júnior)<br>Selecionar nível (ex: Júnior)<br>FORMATO*<br>Selecionar formato (ex: Full-time)<br>MODALIDADE*                                                    | CAI<br>Sele<br>TIPC                | regoria*<br>Selecionar categoria (e<br>o de Contratação<br>cionar tipo (ex: CLT)<br>Alização* | goria (ex: Front-end)<br>*<br>*         | ~<br>      |
| Detalhes da vaga<br>Informe os detalhes da vaga.<br>tíru.o*<br>Informe o nome da vaga (ex: Fullstack Developer)<br>NÍVEL*<br>Selecionar nível (ex: Júnior)<br>Selecionar nível (ex: Júnior)<br>FORMATO*<br>Selecionar formato (ex: Full-time)<br>MODALIDADE*<br>Selecionar modalidade (ex: Parcialmente Remoto) | CAT<br>Sele<br>TIPC<br>Sele<br>LOC | regoria*<br>Selecionar categoria (e<br>o DE CONTRATAÇÃO<br>cionar tipo (ex: CLT)<br>ALIZAÇÃO* | goria (ex: Front-end)<br>ex: Front-end) | · ·        |

Na sequência, informe a localização da empresa, mesmo que a vaga seja remota.

Ainda nas características gerais, informe sobre a faixa salarial.

Neste item, você pode colocar a variação salarial (entre o mínimo e o máximo), a moeda (real, por exemplo) e a visibilidade, já que você pode ocultar o salário. Uma dica é pesquisar sobre o mercado. <u>Clique aqui</u> para conhecer as faixas salariais mais comuns.

# 3.2 Descrição da vaga

Agora, chegou o momento da DESCRIÇÃO DA VAGA.

É interessante que você separe uns minutinhos para escrever um texto que atraia pessoas qualificadas. Para facilitar, siga o modelo: resumo da empresa, características da vaga e o que a pessoa contratada irá assumir;

Na sequência, informe as habilidades (como Node.js);

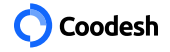

A partir deste ponto, reserve alguns minutos para preencher as informações.

Faça o upload do logotipo da sua empresa;

Agora, faça o upload de uma imagem para a capa. Você poderá fazer o devido recorte para a imagem ficar centralizada;

Insira o nome fantasia da sua empresa;

Então, descreva a sua empresa em uma linha, como se fosse uma simples apresentação sobre a sua área de atuação e as soluções que ela oferece;

Escreva o ano de fundação da empresa;

Informe o tamanho da equipe (há opções pré-definidas no sistema);

Defina o mercado (Exemplo: RH Tech);

Informe a natureza jurídica (Exemplo: ME);

Informe o CNPJ corretamente;

Escreva agora a sua razão social;

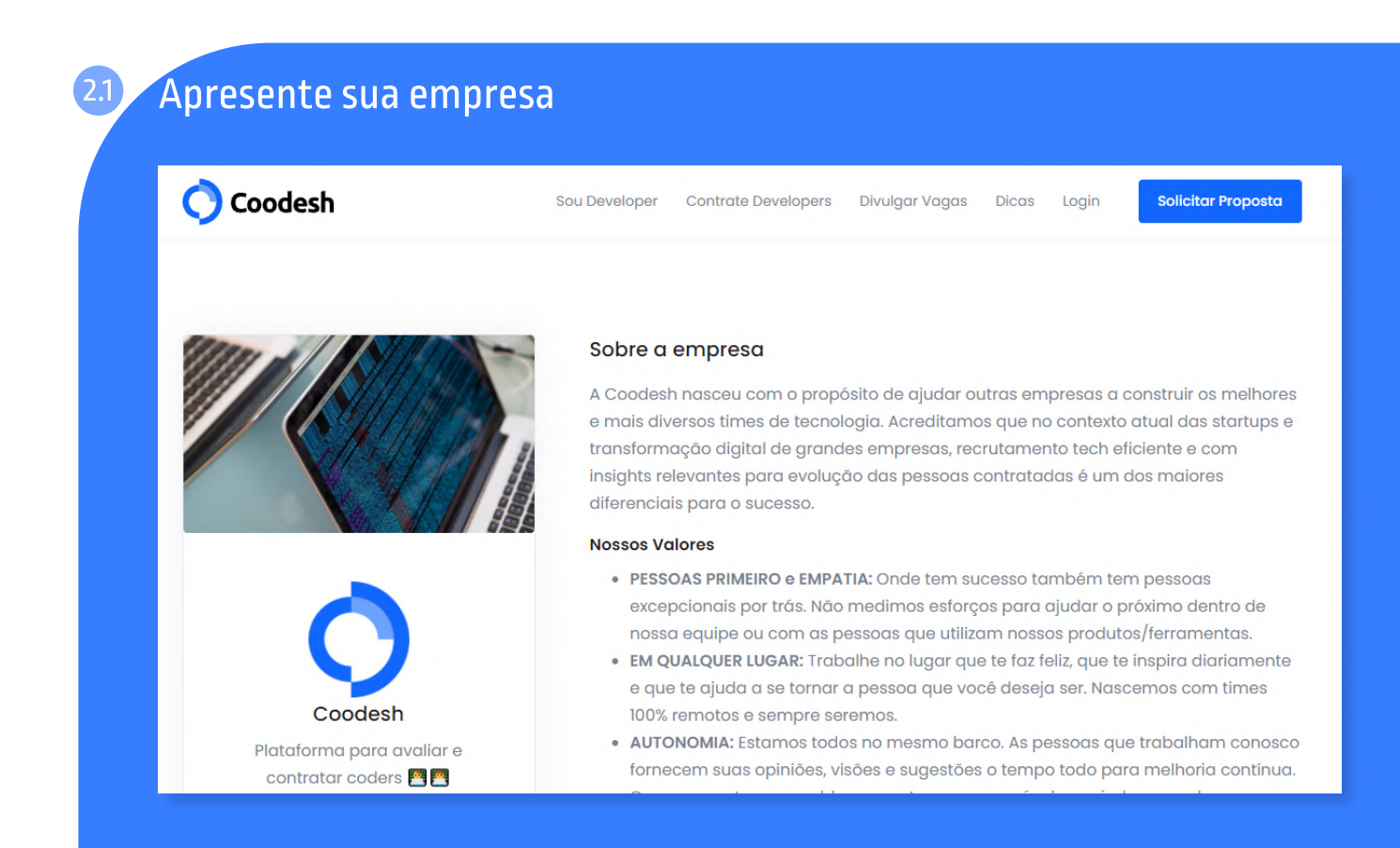

Neste momento, forneça os detalhes a serem exibidos no perfil da sua empresa. Então, capriche, pois os dados ficarão em evidência durante a consulta de futuras pessoas candidatas. Assim, você reforçará o employer branding e terá melhor desempenho na atração de pessoas candidatas.

Forneça o endereço da empresa. Informe o CEP, rua, número, bairro, complemento (se houver), cidade, estado e, finalmente, país.

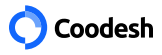

| ir novo                                             | u vaga                                                                                                    |                                                                                                    |        |
|-----------------------------------------------------|----------------------------------------------------------------------------------------------------|----------------------------------------------------------------------------------------------------|--------|
|                                                     | ۵                                                                                                    |                                                                                                    |        |
|                                                     | Permita que outras pe                                                                                                    | Permissões<br>oas editem e tenha acesso aos candidatos da vaga                                                                                                    |        |
|                                                     |                                                                                                    | PERMISSÕES*                                                                                                    |        |
| UARIOS*                                             |                                                                                                    |                                                                                                    |        |
| Informe                                             | o email da pessoa<br>n Veloso <i>Recruiter</i>                                                                           | Defina as permissões       Convidar         Editar vaga       Receber notificações         Editar permissões       ***                                                                                                    |        |
| Informe<br>Glaydsto                                 | o email da pessoa<br>n Veloso <i>Recruiter</i><br>n+test]@coodesh.com                                                    | Defina as permissões       Convidar         Editor vaga       Receber notificações       Editor permissões         Sõos bordadas da omprosa       ***                                                                                                    |        |
| Informe<br>Glaydsto                                 | o email da pessoa<br>n Veloso <i>Recruiter</i><br>n+testl@coodesh.com<br>Porm<br>Permi                                   | Defina as permissões       Convidar         Editor vaga       Receber notificações       Editor permissões         Receber notificações       Editor permissões       ***         Permissões       aque outras pessoas editem e tenha acesso aos candidatos da vaga                                                     |        |
| Glaydsto<br>glaydsto<br>glaydsto<br>Otávi<br>otavi  | o email da pessoa<br>n Veloso <i>Recruiter</i><br>n+testl@coodesh.com<br>Dorm<br>Permi<br>USUÁRIOS*                      | Defina as permissões  Convidar  Editor vaga Receber notificações Editor permissões  Permissões a que outras pessoas editem e tenha acesso aos candidatos da vaga  PERMISSÕES*                                                                                                    |        |
| Glaydsto<br>glaydsto<br>glaydsto<br>Otávi<br>otavic | o email da pessoa<br>n Veloso <i>Recruiter</i><br>n+testl@coodesh.com<br>Permi<br>USUÁRIOS*<br>Informe o email da pessoa | Defina as permissões       Convidar         Editor vaga       Receber notificações         Editor vaga       Receber notificações         Editor vaga       Receber notificações         Permissões       ***         Permissões       ***         Defina as permissões       ***         Defina as permissões       Co | nvidar |

No campo "Usuários" informe o e-mail do colega da equipe;

Depois, no quadro "Permissões" escolha as seguintes opções:

- "receber notificações": a pessoa receberá uma notificação no e-mail sempre que houver uma atividade na vaga, como uma nova candidatura ou atualização;
- "editar vaga": quando a pessoa convidada poderá realizar modificações em qualquer campo da vaga;
- "editar permissões": permite que a pessoa atualize as permissões que já estão associadas às vagas e acrescente outras.

Agora, clique no botão azul "Convidar".

Lembre-se que a pessoa da equipe pode ter uma ou mais permissões, conforme a preferência e necessidade da empresa.

# 3.4 Permissões herdadas da empresa

A partir do momento que você aceita a permissão, é possível alterar a configuração no link em evidência na própria plataforma.

Desse modo, cada colaborador(a) poderá ter permissões diferenciadas, conforme a regra definida pelo autor da vaga, ou seja, o tech recruiter responsável pelo preenchimento da plataforma.

No entanto, com esse recurso, é possível alterar essa configuração conforme a sua demanda e necessidade.

| riar nova va                     | ga                                                                                                    |
|----------------------------------|----------------------------------------------------------------------------------------------------|
|                                  | Permissões herdadas da empresa<br>Caso queira atualizar as permissões da empresa, acesse este link                                                                          |
| USUÁRIOS*                        | Otávio Marques     Receber notificações     Editar empresa     Editar permissões       otaviomarques@sample.com     Editar empresa     Editar empresa     Editar permissões |
| Informe o e<br>Glaydston V       | Luciana Garcia Administrador<br>garcialuciana@sample.com                                                                                                    |
| grayaston                        | Permissões herdadas da empresa<br>Caso queira atualizar as permissões da empresa, acesse este link                                                                          |
| Otávio Marques<br>otaviomarques( | Recruiter<br>Desample.com                                                                                                    |
| Luciana Garcia                   | Administrador Editor vogas Editor empreso Editor permissões ***                                                                                                    |

# 3.5 Tipo de triagem

| Escolha como você quer a seleção das candidaturas p                                                                                                    | ara essa vaga. |
|----------------------------------------------------------------------------------------------------|----------------|
| RECEBER CANDIDATOS PELA COODESH (GRÁTIS) Faça você mesmo todo o processo de triagem                                                                                                    |                |
| <ul> <li>TRIAGEM FEITA PELA COODESH (PREMIUM)</li> <li>Está com dificuldades? Levamos todo o fluxo de triagem com nossos<br/>especialistas de HR Tech.</li> </ul>                                                                                                    | Ativar Premium |
| BASIC<br>Ative o Basic por R\$ 335,00 para receber candidaturas ilimitadas na<br>vaga e podendo acionar recursos complementares. Sua gestão e sem<br>custo adicional se contratar pessoas. Sua vaga aparece em até 20<br>comunidades tech, receba candidaturas durante 30 dias e com<br>possibilidade de gerar até 3 mapeamentos comportamentais DISC. | Ativar Basic   |

Neste momento, é hora de informar à plataforma o tipo de triagem que você deseja realizar. Escolha entre as seguintes opções:

Plano GRÁTIS:

- Divulgue vagas na plataforma;
- Use recursos de compartilhar vagas;
- Receba candidatos(as) organicamente;
- Tenha acesso à pré-validação de hard skills dos(as) candidatos(as);
- Gerencie candidaturas;

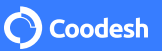

Mande convites para entrevistas usando a plataforma.
 Você não precisa pagar nada à plataforma, mesmo em casos de contratações.

#### Plano BASIC:

- Crie vagas e receba candidatos(as);
- Convide candidatos(as) para as suas vagas;
- Agende entrevistas on-line;
- Aprove e reprove candidatos(as);
- Custo por contratação (opcional somente se precisar de garantia de reposição);
- Cancele quando quiser;
  - \* Sem ajuda de Tech Recruiter da Coodesh.
- O Plano BASIC tem um investimento mensal de R\$ 335,00.

#### Plano PREMIUM:

- Saldo inicial por vaga + custo variável por contratação;
- Gestão de suas candidaturas;
- Validação comportamental;
- Validação técnica;
- Perfis validados para a sua etapa final;
- Garantia de reposição;
- Ajuda de Tech Recruiter da Coodesh.

Ao final, você receberá candidatos(as) validados(as) para escolher qual contratar. A garantia no plano PREMIUM é de 60 dias (PJ) e 90 dias (CLT).

E, por último, após escolher o plano você poderá definir o período de exibição da vaga na plataforma. Ela pode ficar ativa 7, 15 ou 30 dias.

|                                             | Controle c      | contigurações aa Publicação<br>como deseja receber candidaturas na vaga e o período. |                   |
|---------------------------------------------|-----------------|--------------------------------------------------------------------------------------|-------------------|
| DURAÇÃO DA VAGA NO SITE                     |                 |                                                                                      |                   |
| 30 dias                                     | ~               |                                                                                      |                   |
| Defina a data que a vaga será<br>plataforma | ı finalizada na |                                                                                      |                   |
| Voltar                                      |                 | vi                                                                                   | isualizar Publica |

Finalmente, você poderá clicar em "Visualizar" para ver se está tudo certo antes da publicação ou, então, ir diretamente em "Publicar".

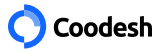

## 4 Gerenciar candidatura

Agora é hora de conferir como gerenciar candidaturas diretamente na plataforma da Coodesh.

Primeiramente, acesse o seu Dashboard;

🛪 Disponibilidade para mudança 🛛 Sim

\_\_\_\_\_55%

Maria Souza

| Dashboard Gerenciar Vagas Minhas empresas Cand                                                                                                    | didaturas Regi                                                                                                    | strar Empresa                           |
|----------------------------------------------------------------------------------------------------|----------------------------------------------------------------------------------------------------|-----------------------------------------|
|                                                                                                    |                                                                                                    |                                         |
| 09<br>Candidaturas                                                                                                    | 04 01 Empre                                                                                                    | esas                                    |
| /á em "Candidaturas";                                                                                                    |                                                                                                    |                                         |
| /ocê irá visualizar a relação de pessoas candidatas;                                                                                                    |                                                                                                    | Ver tudo                                |
| Clique em "Gerenciar candidatura" logo abaixo do<br>nome da pessoa candidata;                                                                                                    | or(a) Front-End<br>JS<br>andidatos<br>Desenvolvedor(<br>React Native<br>Part-time 9 candid                                                | a) Pleno                                |
| Vesse painel, você poderá visualizar:                                                                                                    | ndor(a) Fullstack                                                                                                    | ) Front-End                             |
| data da candidatura;                                                                                                    |                                                                                                    |                                         |
| preferências do(a) candidato(a), como os dados<br>pessoais de contato, as formas ideais de contato<br>(bem como horários de entrevistas) e ainda a<br>pretensão salarial;                                                                                                    |                                                                                                    | a hova vaga -                           |
| cidade de residência   disponibilidade ou não<br>para mudança;                                                                                                    |                                                                                                    |                                         |
| links das redes sociais e portfólio.                                                                                                    |                                                                                                    |                                         |
| <b>O</b> Coodesh                                                                                                    | Home Vagas Dicas 🏚 Marina 🇌                                                                                                    | ×                                       |
|                                                                                                    |                                                                                                    |                                         |
| Dashboard Gerenciar Vagas Minhas empresas Candidaturas                                                                                                    |                                                                                                    |                                         |
| Dashboard Gerenciar Vagas Minhas empresas Candidaturas<br>Dashboard > Candidaturas                                                                                                    | Convidar candidate                                                                                                    |                                         |
| Dashboard     Gerenciar Vagas     Minhas empresas     Candidaturas       Dashboard > Candidaturas       Buscar                                                                                                    | Convidar candidate<br>Vagas → Etapa → Categoria → 🖽 Mais →                                                                                | a a a a a a a a a a a a a a a a a a a   |
| Dashboard       Gerenciar Vagas       Minhas empresas       Candidaturas         Dashboard > Candidaturas       Image: Candidaturas       Image: Candidaturas       Image: Candidaturas         Buscar       Image: Candidaturas       Image: Candidaturas       Image: Candidaturas       Image: Candidaturas         Image: Candidaturas       Image: Candidaturas       Image: Candidaturas       Image: Candidaturas       Image: Candidaturas         Image: Candidaturas       Image: Candidaturas       Image: Candidaturas       Image: Candidaturas       Image: Candidaturas       Image: Candidaturas         Image: Candidaturas       Image: Candidaturas       Image: Candidaturas       Image: Candidaturas       Image: Candidaturas       Image: Candidaturas         Image: Candidaturas       Image: Candidaturas       Image: Ca | Vagas ~       Etapa ~       Categoria ~       Image: Mais ~         DIDATURA ~       ↑↓ DATA DE ENTREGA ~                                 | م<br>م                                  |
| Dashboard       Gerenciar Vagas       Minhas empresas       Candidaturas         Dashboard > Candidaturas       Buscar       Q         11 CANDIDATOS =       11 ETAPA =       11 CANI         Captrial Ferreira Miranda       701       Desafio       8/1         Comprimir   Ver detailes   Outras condidaturas       0       11       11                                                                                                    | Vagas →       Etapa →       Categoria →       Image: Mais →         DIDATURA →       ↑↓ DATA DE ENTREGA →         12/2020       8/12/2020 | Jan Jan Jan Jan Jan Jan Jan Jan Jan Jan |
| Dashboard     Gerenciar Vagas     Minhas empresas     Candidaturas       Dashboard > Candidaturas       Buscar       11 CANDIDATOS ~       12 CANDIDATOS ~       14 CANDIDATOS ~       14 CANDIDATOS ~       15 Comprimite   Ver detailhes   Outros condidaturas       16 Comprimite   Ver detailhes   Outros condidaturas       17 Desenvolvedor(a) Fullistack Angular       17 Optimite   Vip Commerce                                                                                                    | Vagas →       Etapa →       Categoria →       Image: Mais →         DIDATURA →       11 DATA DE ENTREGA →         12/2020       8/12/2020 | A                                       |

Disponibilidade para HomeOffice Sim

21/12/2020

21/12/2020 Entrevista

Enviar Notificações

🗵 ≕ పి

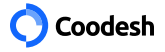

#### 4.1 Status da candidatura

Ao lado do nome do candidato, você poderá ainda conferir o status da candidatura que será marcado pelo tech recruiter conforme o estágio do developer no processo, como:

- pendente;
- entrou na triagem;
- entrevista agendada;
- em tech challenge;
- em apresentação do tech challenge;
- aguardando decisão final;
- aprovado;
- desistente;
- reprovado.

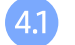

#### Enviar convite

Durante todo o processo, será possível se comunicar com o developer pela própria plataforma. Dessa forma, no campo "Enviar convite" será possível:

- Convidar para entrevista;
- Convidar para teste técnico;
- Convidar para entrevista técnica.

A plataforma permite também que você personalize o convite escrevendo um texto direcionado à pessoa candidata, reforçando assim o seu convite.

Depois disso, é só clicar em "Enviar". Logo, o developer receberá a notificação em seu e-mail registrado na Coodesh.

Nesta mesma página, será possível conferir se a pessoa candidata está participando ou já participou de outros processos seletivos. Você poderá inclusive verificar o status do candidato, em todas as categorias listadas acima, desde pendente até reprovado. Basta para isso clicar em "Ver detalhes".

#### Triagem

A partir dos próximos tópicos, o tech recruiter conhecerá o perfil da pessoa candidata.

#### 5.1 Scorecard

O scorecard mostra o nível de conhecimento da pessoa candidata com relação às stacks solicitadas na vaga. O resultado fica visível tanto para o developer quanto para o tech recruiter.

| ScoreCard                     |                          | () Hunter        | Candidato              | 23/02/2021 |                  | -        |
|-------------------------------|--------------------------|------------------|------------------------|------------|------------------|----------|
| Rest API                      | Node.js                  |                  | HTML/CSS               |            | Apps Google Plo  | γ        |
| Avançado                      |                          | Praticante       |                        | Praticante |                  | Básico   |
| Progr. Orientada a Objetos    | Git                      |                  | React.js               |            | Deploy e Pipelin | es Ci/CD |
| Avançado                      | ,                        | Praticante       |                        | Básico     |                  | Básico   |
| MySQL                         | Jest Unit Test           |                  | Google Cloud           |            | Apps Apple Stor  | e        |
| Avançada                      |                          | Praticante       |                        | Básico     |                  | Nenhuma  |
| Scrum                         | Redux                    |                  | Next.js                |            | Graph QL         |          |
| Avançada                      |                          | Praticante       |                        | Básico     |                  | Nenhuma  |
| Metodologias Ágeis            | <b>React Native</b>      |                  | Kubernetes             |            | Gatsby.Js        |          |
| Avançada                      |                          | Praticante       |                        | Nenhuma    |                  | Nenhuma  |
|                               |                          |                  |                        |            |                  |          |
|                               |                          |                  |                        |            |                  |          |
| Habilidades que ainda devem s | er respondidas pelo cand | lidato que são r | equisitos para a vaga: |            |                  |          |
| Rest API                      | Git                      |                  | React.js               |            |                  |          |
| Progr. Orientada a Objetos    | Graph QL                 |                  | Gatsby.Js              |            |                  |          |
|                               |                          |                  |                        |            |                  |          |

Entenda o nível de conhecimento em cada habilidade técnica:

- Nenhum não apresenta nenhum conhecimento;
- Básico é um iniciante ou entusiasta da área;
- Praticante trabalha com o recurso no dia a dia, mas ainda conta com supervisão;
- Avançado domina o conhecimento da stack e supervisiona o trabalho de outras pessoas da equipe.

## Mapeamento Comportamental

5.2

O campo revela o perfil comportamental da pessoa candidata no atual momento. Após o(a) próprio(a) candidato(a) responder ao Profiler (Sólides), ele terá mapeado, em cerca de 5 minutos, mais de 50 informações comportamentais profissionais.

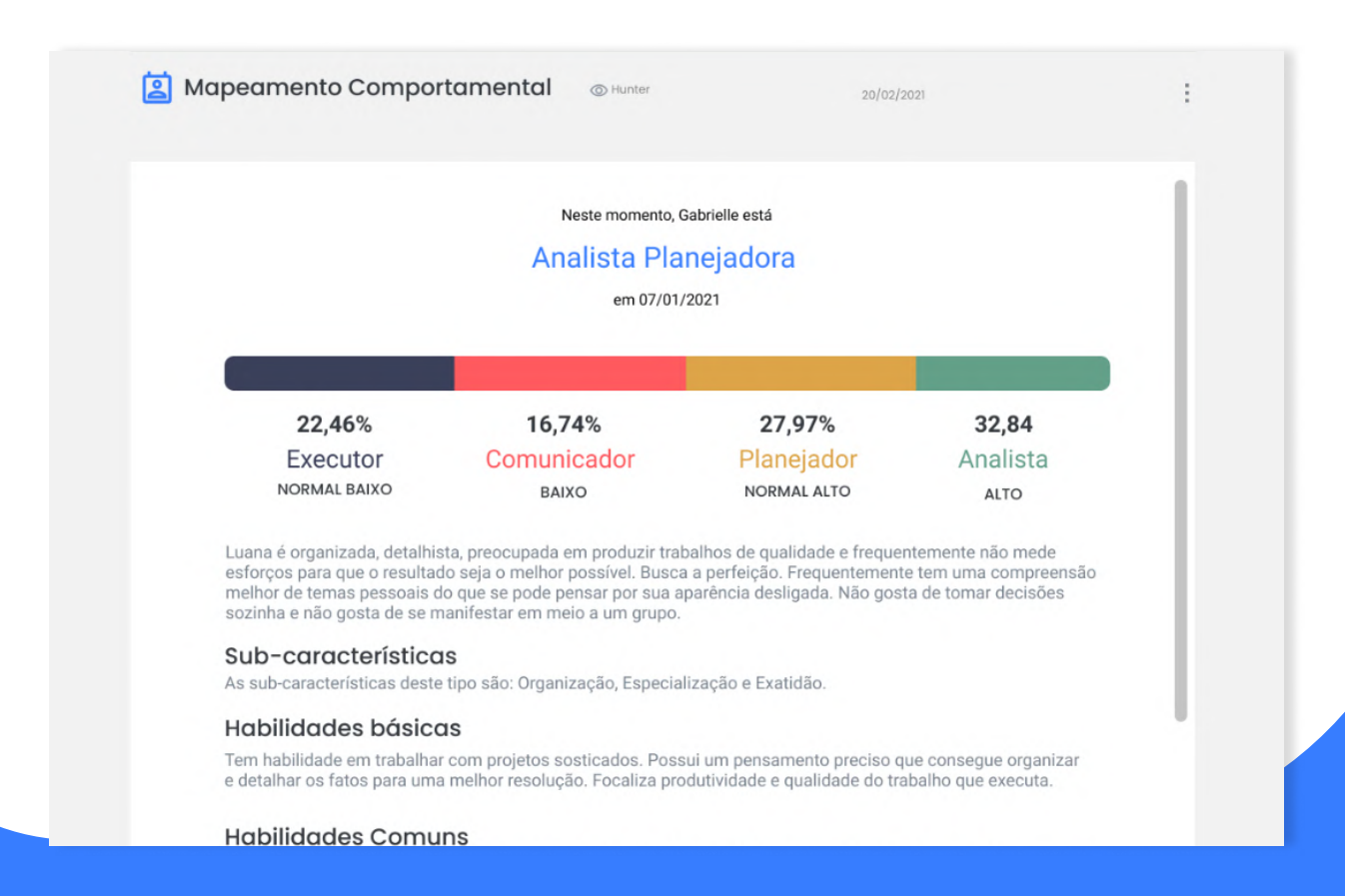

A plataforma fornece o resultado do teste e ainda indica quais as características mais importantes do perfil, permitindo uma análise completa da pessoa candidata. Os perfis são:

- Executor;
- Comunicador;
- Planejador;
- Analista.

#### 6 Entrevistas

As entrevistas com as pessoas candidatas são uma etapa muito importante do processo de recrutamento. Por isso, confira o passo a passo da plataforma.

# 61 Análise sobre a entrevista

|                                                          | B                                                | <u>U</u> 8                                                    | Segoe UI 🕶                                                                              | 16 •                                                                     | A ·                                                              | . =                                                 | 1                                  | ≡•                                                      | <b>⊞</b> •                                                               | G                                     | -                                            | -                                                  | ×                                         |                                                      | ?                                            |                                                                          |                                                                        |                                                                                                    |    |
|----------------------------------------------------------|--------------------------------------------------|---------------------------------------------------------------|-----------------------------------------------------------------------------------------|--------------------------------------------------------------------------|------------------------------------------------------------------|-----------------------------------------------------|------------------------------------|---------------------------------------------------------|--------------------------------------------------------------------------|---------------------------------------|----------------------------------------------|----------------------------------------------------|-------------------------------------------|------------------------------------------------------|----------------------------------------------|--------------------------------------------------------------------------|------------------------------------------------------------------------|----------------------------------------------------------------------------------------------------|----|
| Lor<br>conseq<br>Aliquar<br>auctor<br>vehicul<br>Morbi s | rem i<br>quat<br>m se<br>mag<br>la fei<br>sit an | ipsum<br>fringille<br>mper r<br>gna rut<br>ugiat e<br>net lor | dolor sit a<br>a. Sed blar<br>nattis torto<br>rum id. In o<br>ros. Nunc i<br>em sed tur | met, con<br>dit nequ<br>or hendre<br>aliquam<br>hisl torto<br>pis facili | sectetu<br>le vel ic<br>erit ulla<br>quam<br>r, scele<br>sis max | ur adi<br>aculis<br>imco<br>vitae<br>risqu<br>kimus | rper.<br>nisi f<br>e nor<br>s. Mor | ng elit<br>sequa<br>Pellen<br>aucib<br>risus<br>rbi iac | t. In ultri<br>t. Vestik<br>tesque<br>us variu<br>vitae, r<br>ulis finit | cies v<br>aliqu<br>us. In o<br>nattis | varius<br>et fir<br>orna<br>s sen<br>acilisi | s nisl<br>n veli<br>ibus<br>re ve<br>nper<br>s. Se | l. Dui<br>it, lol<br>pho<br>ipsu<br>ed so | is ne<br>borti<br>aretro<br>agno<br>um. N<br>ollicit | c ur<br>s eu<br>a. M<br>i nor<br>lam<br>udir | na orci. M<br>turpis ac<br>aecenas<br>n consequ<br>feugiat c<br>mauris o | lauris va<br>, rutrum<br>mollis e<br>uat. Nulle<br>inte a sa<br>a quam | irius massa eget<br>a diquet erat.<br>uismod ipsum, a<br>a eu maximus urnc<br>odales elementum.<br>euismod aliquam. | ı, |
| Lore                                                     | em i<br>juat f                                   | psum (<br>ringillo                                            | dolor sit ar<br>1. Sed blan<br>nattis torto                                             | net, cons<br>dit neque<br>r hendre                                       | sectetu<br>e vel ia<br>erit ulla                                 | r adi<br>culis<br>mcor                              | piscir<br>cons                     | ng elit.<br>equat<br>Pellent                            | . In ultric<br>t. Vestib                                                 | cies v<br>ulum<br>alique              | arius<br>sem<br>et fin                       | nisl.<br>velit                                     | Dui:<br>t, lot<br>pha                     | s neo<br>portis                                      | c urr<br>s eu<br>a. Mo                       | na orci. M<br>turpis ac                                                  | auris va<br>rutrum<br>nollis eu                                        | rius massa eget<br>aliquet erat.<br>Jismod ipsum, a                                                                 |    |

No campo "Análise sobre a Entrevista", o tech recruiter poderá preencher o relatório com o seu parecer sobre a pessoa candidata.

Neste momento, é informado o desempenho do(a) candidato(a) ao responder perguntas sobre o currículo, suas skills técnicas e comportamentais e o alinhamento com a vaga.

O tech recruiter pode escrever diretamente na plataforma e clicar no botão "Salvar" para ir à próxima etapa.

## 6.2 Análise sobre desafios técnicos

Neste item, você poderá conferir o resultado do desafio tech aplicado pela Coodesh (nos planos pagos) ou criar o seu teste (no plano gratuito).

Basta clicar nos três pontinhos e ir em "Adicionar" e conferir os campos da pop-up;

Selecionar o tipo de triagem;

Escolher o tipo do desafio (se Back-end, Front-end etc);

🔿 Coodesh

Informar o nome da solução, que é o título do desafio;

Copiar e colar o link da solução.

Se houver mais de um desafio técnico, basta clicar no botão de "+".

Depois de realizar essas etapas, clique no botão "Salvar".

#### Apresentações

Neste campo, será possível assistir à apresentação da pessoa candidata pelo botão "Adicionar" ou ir nos três pontinhos e clicar em "Adicionar". Os developers são orientados a utilizar a plataforma Loom para gravar seus vídeos relacionados à candidatura.

### 8 Atividades

O item "Atividades" contém as atualizações realizadas na gestão das candidaturas. Nesse campo, também é permitido mencionar pessoas da equipe do RH (utilizando o @nome) e interagir sobre o(a) candidato(a).

## Ficou com dúvidas?

Aproveite para conferir nossa FAQ e tire todas as suas dúvidas sobre os planos e soluções da Coodesh para o recrutamento tech. Clique <u>AQUI!</u>

Mande um e-mail para contato@coodesh.com ou clique na "ajuda" no canto inferior direito da tela e fale com nossa equipe.

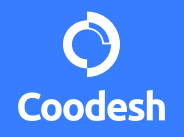